## 直播平台操作指南

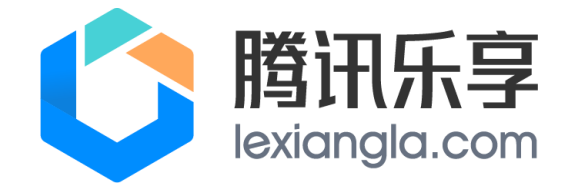

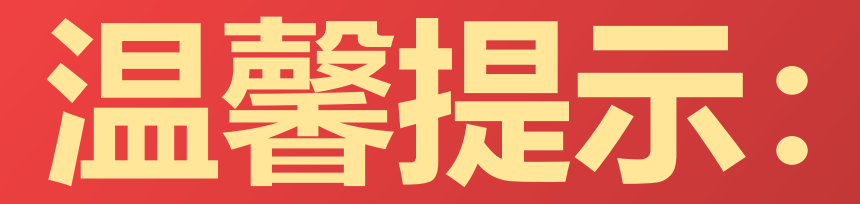

### 请各企业严格根据 🗘 🎘 🖾 直播平台操作指南开展"直播培训"

## 

#### 点播课程学习,学员通过管理平台PC端(http://www.jnts.cn)或"京训钉"微信小程序登录个人学习中心学习

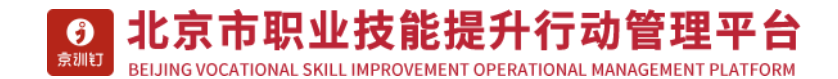

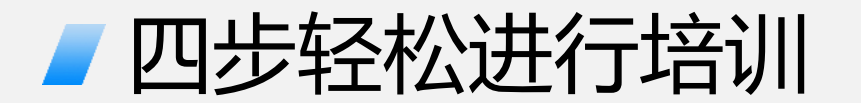

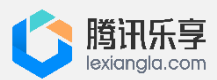

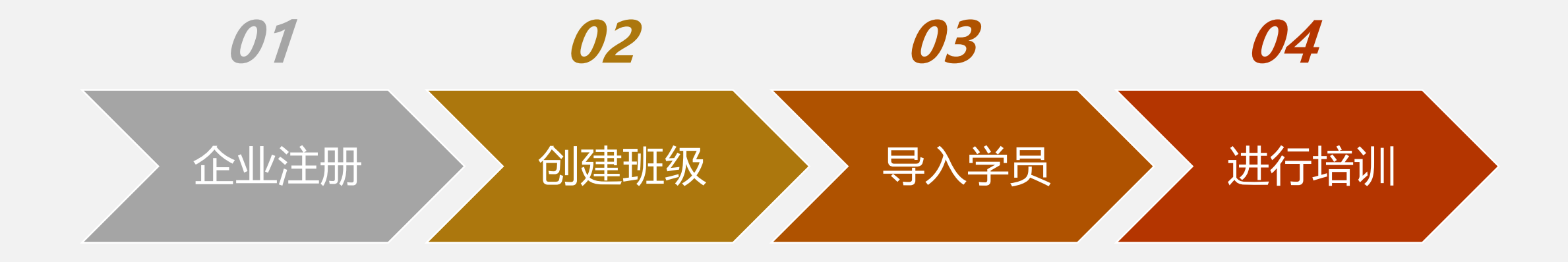

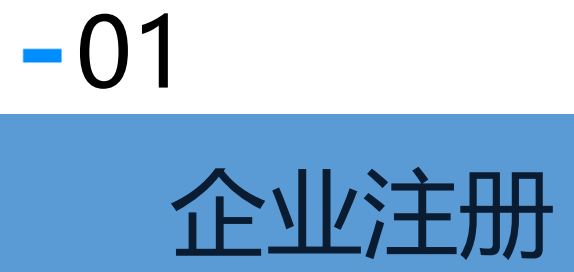

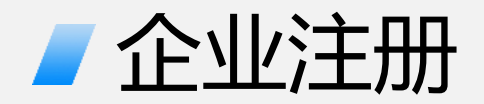

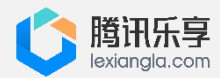

#### ● 进入北京市职业技能提升行动管理平台, 按照页面指引完成企业注册

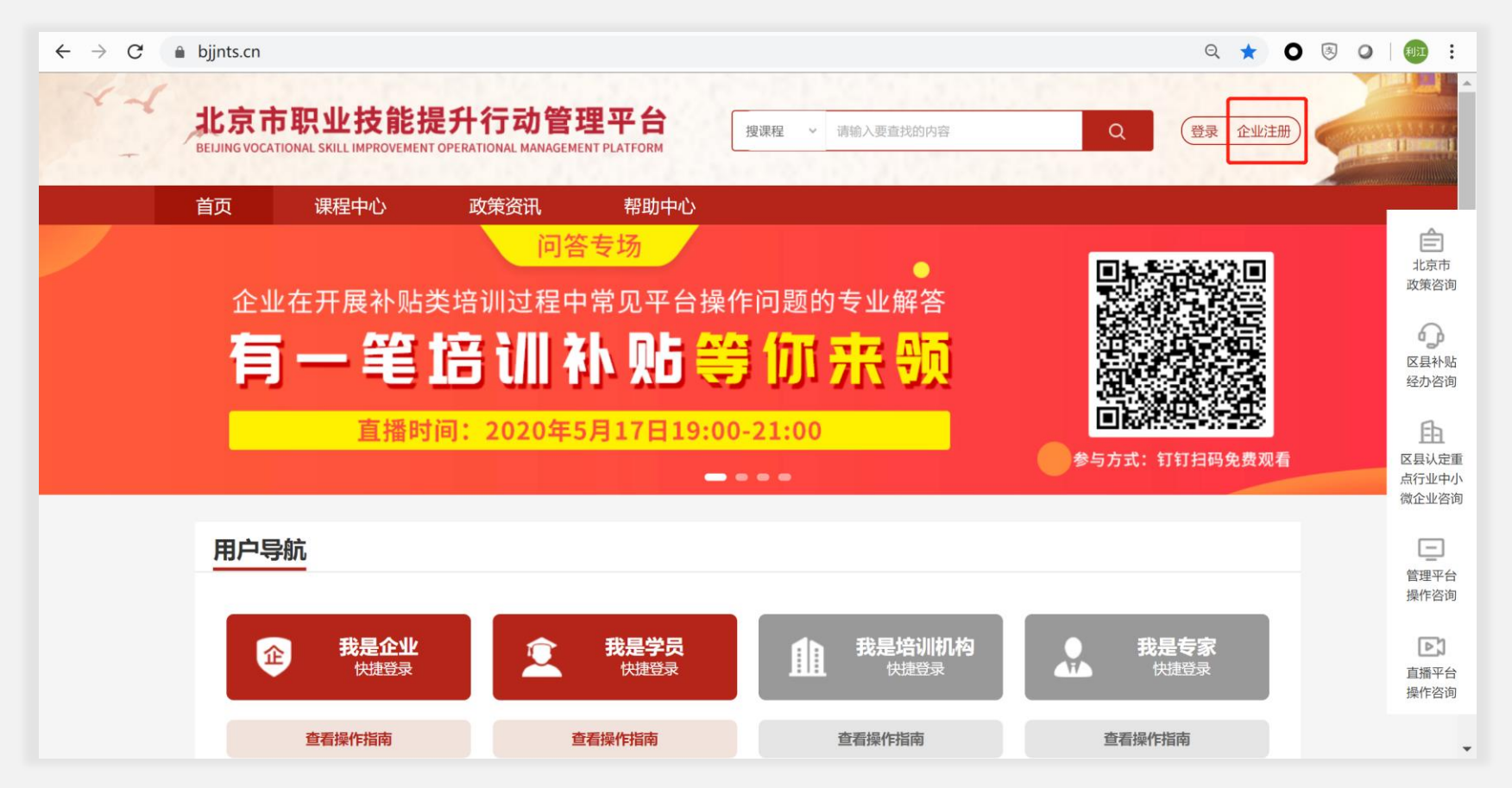

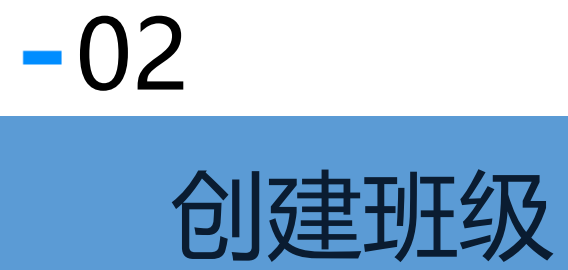

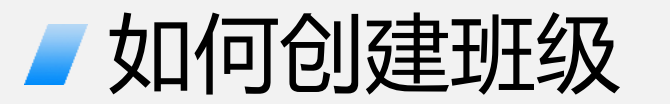

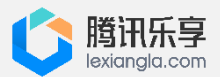

#### ● 完成注册后, 管理员进入后台管理系统, 在【班级管理】→【企业员工培训】中创建班级

| 后台管理系统   | ≡         |                         |           |                  | 乐享企业13428 | 3943930, 你好 🛛 🖯 退出 |
|----------|-----------|-------------------------|-----------|------------------|-----------|--------------------|
| € 返回网站首页 |           |                         |           |                  |           |                    |
| ▲ 系统首页   | 班级列表      |                         |           |                  |           |                    |
| 基础管理     |           |                         |           |                  |           |                    |
|          | 班级状态 全部 💌 | 班级名称 ~                  |           |                  |           | → 创建班级             |
|          | 培训课时      |                         |           |                  |           |                    |
| ♥ 系统设直   | 企业名称 ~    | 学员姓名 >                  | Q         |                  |           |                    |
|          | 班级名称      | 班级编码    直播总时            | 长 人数      | 创建时间             | 电子凭证      | 操作                 |
|          | 23132     | BJ-2020-000021 00:00:00 | 0         | 2020-05-20 23:14 | 下载        | 管理 - 帮助中心          |
|          | 培训啦       | BJ-2020-000021 00:00:00 | 1         | 2020-05-20 20:54 | 下载        | 管理▼                |
|          | 共2条       |                         |           |                  |           |                    |
|          |           |                         |           |                  |           |                    |
|          |           |                         | © 阿里云 技术支 | 持                |           |                    |

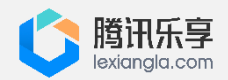

## ✓ 创建班级注意事项

| 后台管理系统                                           |                                                     | 乐享企业13428943930,你好 | ⊖ 退出             |
|--------------------------------------------------|-----------------------------------------------------|--------------------|------------------|
| € 返回网站首页                                         |                                                     |                    | î                |
| ▲ 系统首页                                           | 班级列表                                                |                    |                  |
| ■ 基础管理 ~                                         |                                                     |                    |                  |
| <ul> <li><b>東班级管理</b></li> <li>企业员工培训</li> </ul> | *班级名称 钳工培训班                                         |                    |                  |
| ◎ 系统设置 🗸 🗸                                       | *班级类型     线上培训                                      |                    |                  |
|                                                  | *培训方式  线上直播 く 线上点播 (待开放)                            |                    |                  |
|                                                  | *培训平台<br>の 重 虹钉 1 1 1 1 1 1 1 1 1 1 1 1 1 1 1 1 1 1 |                    | <b>全</b><br>帮助中心 |
|                                                  | 保存                                                  |                    |                  |

#### 创建班级时:

- 输入班级名称, 如钳工培训班
- 【培训方式】按需进行选择
- 【培训平台】选择"**腾讯乐享**"
- 点击保存即完成班级创建

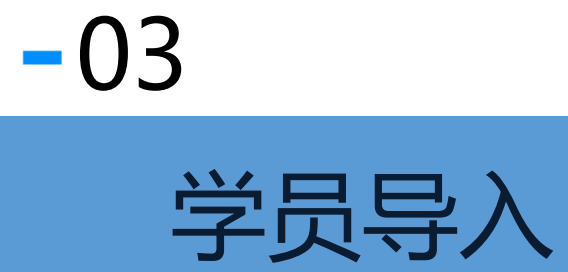

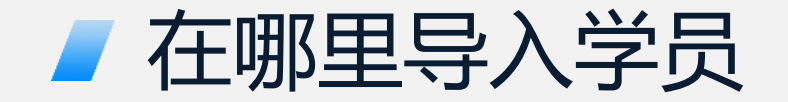

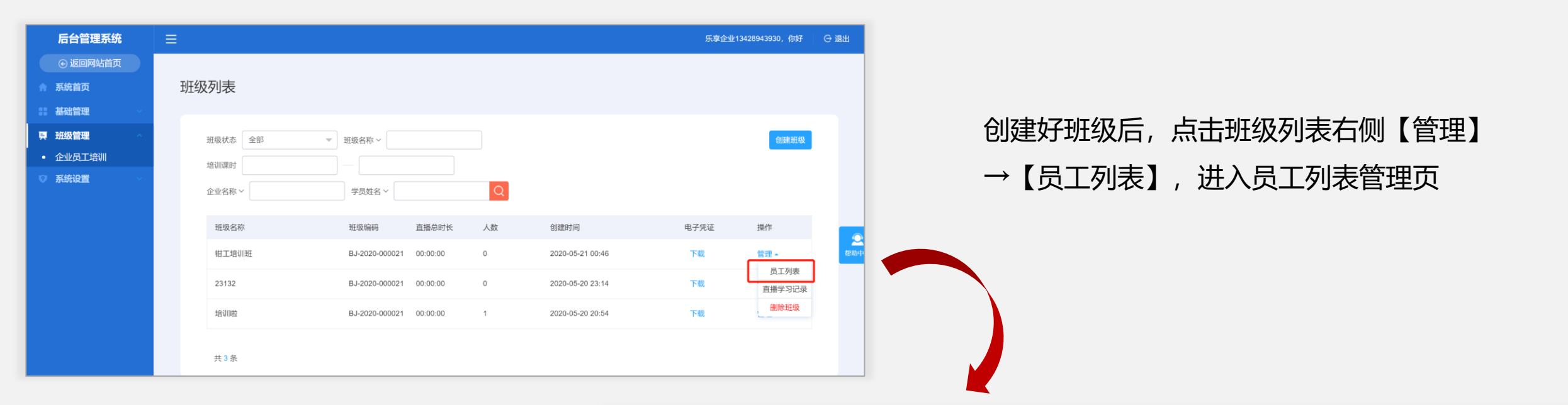

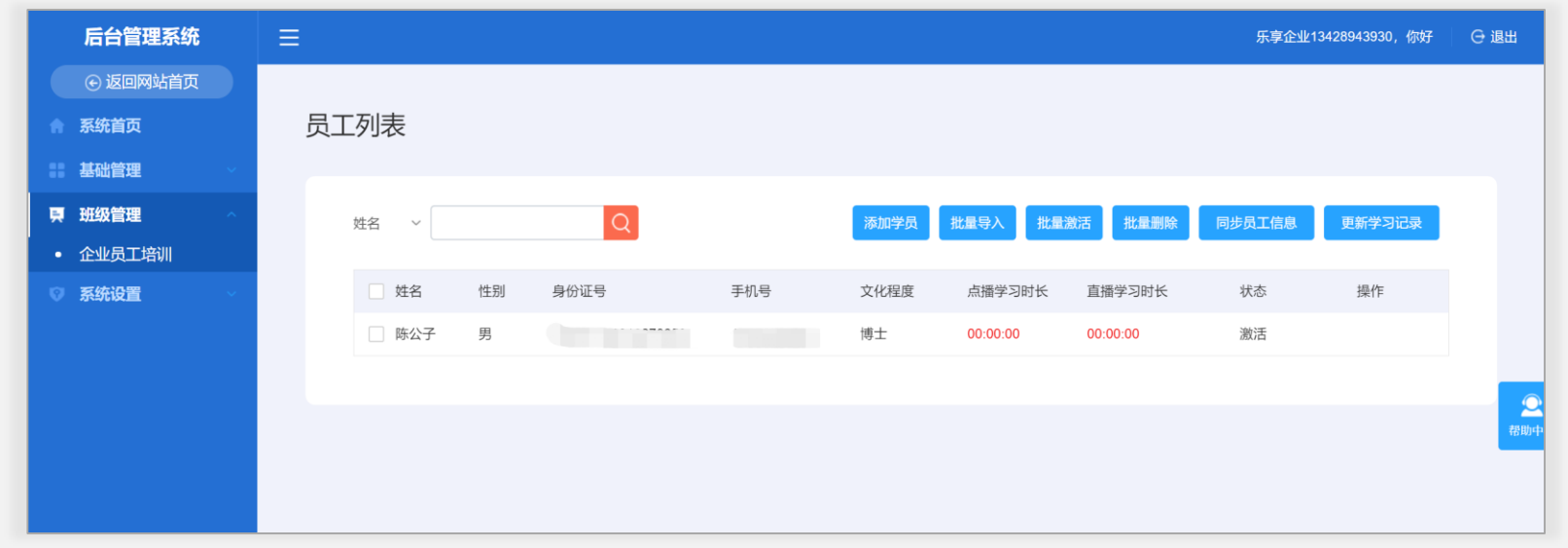

腾讯乐享

## ✓ 如何进行学员导入和同步

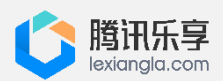

- 通过【**添加学员**】逐个增加学员, 或通过【批量导入】批量添加学员
- 学员添加完毕后,点击【**批量激活】**,激活后学员信息将不可更改
- 点击【同步员工信息】即自动将列表所有员工信息同步到"腾讯乐享"培训平台

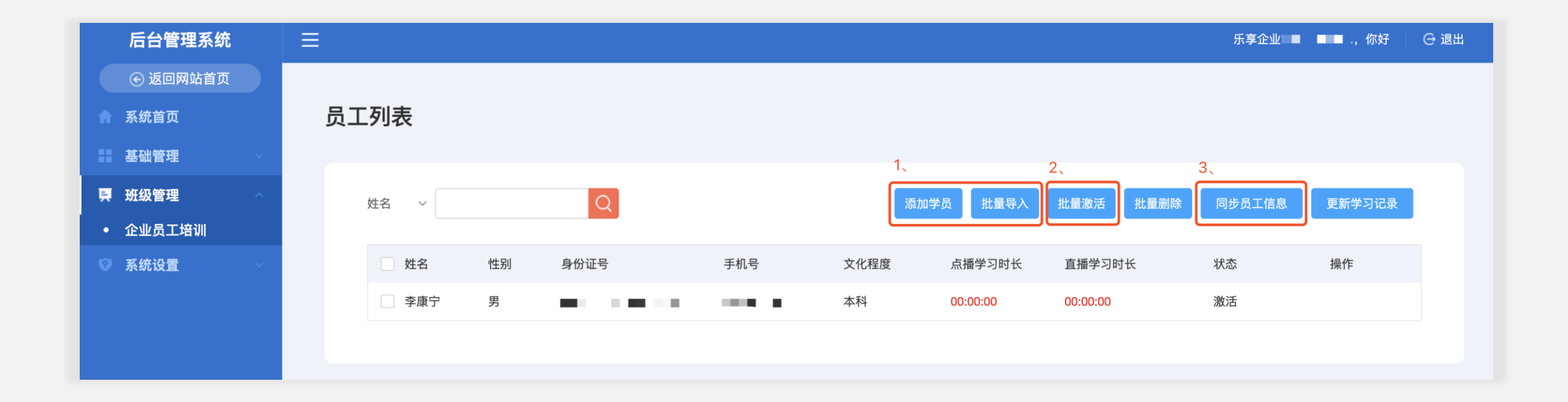

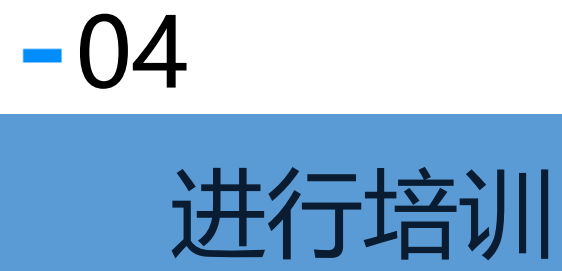

## ✓ 如何创建直播培训

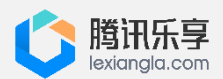

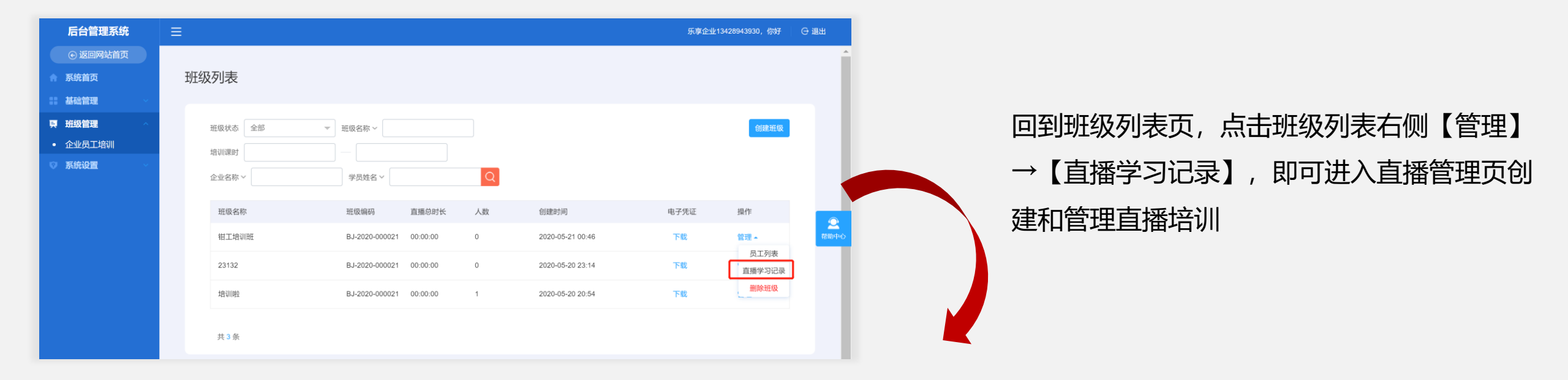

|   | 后台管理系统   | ⊨ |        |       |                     |          |    |      | 乐享企业1342 | 28943930,你好 | ⊖ 退出  |   |
|---|----------|---|--------|-------|---------------------|----------|----|------|----------|-------------|-------|---|
|   | € 返回网站首页 |   |        |       |                     |          |    |      |          |             |       | ^ |
|   | 系统首页     |   | 直播学习记录 |       |                     |          |    |      |          |             |       |   |
|   | 基础管理 🗸 🗸 |   |        |       |                     |          |    |      |          |             |       |   |
| 텼 | 班级管理 へ   |   | 直播名称   | Q     |                     |          |    |      |          | 创建直播        |       |   |
|   | 企业员工培训   |   |        |       |                     |          |    |      |          |             | 1     |   |
|   | 系统设置     |   | 直播分类   | 直播名称  | 直播时间                | 直播时长     | 操作 |      |          |             |       |   |
|   |          |   | 线上培训   | 121.2 | 2020-05-20 00:00:00 | 00:00:00 | 编辑 | 观看视频 | 观看记录     |             |       |   |
|   |          |   |        |       |                     |          |    |      |          |             |       | 4 |
|   |          |   | 共1条    |       |                     |          |    |      |          |             | 2 帮助中 |   |
|   |          |   |        |       |                     |          |    |      |          |             |       |   |

## / 创建直播注意事项

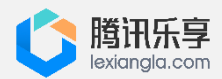

| 后台管理系统   |         |                                        | 杭州四叶草网络科技有限公司,你好 | ⊖ 退出  |
|----------|---------|----------------------------------------|------------------|-------|
| ⊙ 返回网站首页 |         |                                        |                  |       |
| ▲ 系统首页   | 直播管理    |                                        |                  |       |
| 基础管理     |         |                                        |                  |       |
| 見 班级管理 へ | *标题     |                                        |                  |       |
| • 企业员工培训 | 12/682  |                                        |                  |       |
| ◎ 系统设置 ~ | *直播类型   | 演选择    ▼                               |                  |       |
|          | *直播方式   | 请选择                                    |                  |       |
|          | *开始时间   | Ť                                      |                  |       |
|          | *讲师类型   | <ul> <li>內部讲师</li> <li>外部讲师</li> </ul> |                  |       |
|          | *内部直播讲师 | 遺造择                                    |                  | 2 春助中 |
|          | 简介      |                                        |                  |       |
|          |         | 保存                                     |                  |       |
|          |         |                                        |                  |       |
|          |         |                                        |                  |       |
|          |         |                                        |                  |       |
|          |         | ◎ 阿里云 技术支持                             |                  |       |

按要求填写直播培训信息:

- 【标题】即本次培训课程主题
- 【直播类型】选择线上/线下培训
- 【直播方式】分为"微信端"和"电脑端"。微信端: 届时讲师通过手机微信发起直播授课; 电脑端: 届时讲师通过手机师通过电脑OBS发起直播授课
- 【直播讲师】可选择内部/外部讲师

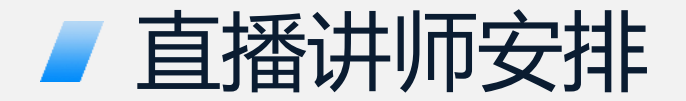

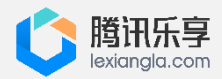

| 后台管理系统          |              |                          |                                     |         |     |        | 杭州四叶草网 | 婚科技有限公司,你好 | ⊖ 退出        |
|-----------------|--------------|--------------------------|-------------------------------------|---------|-----|--------|--------|------------|-------------|
|                 |              |                          |                                     |         |     |        |        |            |             |
| ▲ 系统首页          | 直播管理         |                          |                                     |         |     |        |        |            |             |
| ## 基础管理 ~ ~     |              |                          |                                     |         |     |        |        |            |             |
| <b>東 班级管理</b> へ | *标题          |                          |                                     |         |     |        |        |            |             |
| • 企业员工培训        | 10.464       |                          |                                     |         |     |        |        |            |             |
| ◎ 系统设置 >        | *直播类型        | 请选择                      |                                     |         | Ψ   |        |        |            |             |
|                 | *直播方式        | 请选择                      |                                     |         | ~   |        |        |            |             |
|                 | *TF668t(iii) |                          |                                     |         | 臣   |        |        |            |             |
|                 | CITEMINI C   |                          |                                     |         |     |        |        |            |             |
|                 | *讲师类型        | <ul> <li>內部讲师</li> </ul> | ○ 外部讲师                              |         |     |        |        |            |             |
|                 | 内部直播讲师       | 请选择                      |                                     |         | ~   |        |        |            | 2           |
|                 | 部介           |                          | 后台管理系统                              | Ξ       |     |        |        |            | to Burts Ar |
|                 | 10071        |                          | € 返回网站首页                            |         |     |        |        |            |             |
|                 |              | 保存                       | ↑ 系统首页                              | 直播管理    |     |        |        |            |             |
|                 |              | DNIF                     | ■ 基础管理 ~                            |         |     |        |        |            |             |
|                 |              |                          | <b>頁</b> 班级管理 ~                     | *标题     |     |        |        |            |             |
|                 |              |                          | <ul> <li>企业员工培训</li> <li></li></ul> |         |     |        |        |            |             |
|                 |              |                          | ♥ 系別設置                              | *直播类型   | 请选择 |        | *      |            |             |
|                 |              |                          |                                     | *直播方式   | 请选择 | 录入外部讲师 |        | ×          |             |
|                 |              |                          |                                     | *开始时间   |     |        |        |            |             |
|                 |              |                          |                                     |         |     | *姓名    |        |            |             |
|                 |              |                          |                                     | "讲师类型   |     | "身份证号  |        |            |             |
|                 |              |                          |                                     | *外部直播讲师 |     | *手机号   |        |            |             |
|                 |              |                          |                                     | 简介      |     |        |        |            |             |
|                 |              |                          |                                     |         |     |        | 保存     | _          |             |
|                 |              |                          |                                     |         | 保存  |        |        | _          |             |
|                 |              |                          |                                     |         |     |        |        |            |             |
|                 |              |                          |                                     |         |     |        |        |            |             |
|                 |              |                          |                                     |         |     |        |        |            |             |
|                 |              |                          |                                     |         |     |        |        |            |             |
|                 |              |                          |                                     |         |     |        |        |            |             |
|                 |              |                          |                                     |         |     |        |        |            |             |
|                 |              |                          |                                     |         |     |        |        |            |             |

- 内部讲师:可从班级成员中选取,创
   建直播前需讲师登录乐享平台进行认
   证;
- 外部讲师:可直接填写外部人员姓名、
   身份证号和手机号,添加企业外部人
   员作为直播讲师

## ✓ 讲师如何用手机开始直播

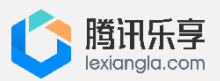

 $\times$ 

| 后台管理系统    | ≡  |                             |                                     |                                         |                                               |                      |                          |      | 北京合纵科技 | 股份有限公司,你好  | ⊖ 退出 |
|-----------|----|-----------------------------|-------------------------------------|-----------------------------------------|-----------------------------------------------|----------------------|--------------------------|------|--------|------------|------|
| € 返回网站首页  |    |                             |                                     |                                         |                                               |                      |                          |      |        |            |      |
| 系统首页      | 直播 | <b>雪学</b> 习记录               | Ł                                   |                                         |                                               |                      |                          |      |        |            |      |
| 基础管理      |    |                             |                                     |                                         |                                               |                      |                          |      |        |            |      |
| 班级管理    ^ |    |                             |                                     |                                         |                                               |                      |                          |      |        |            |      |
| 企业员工培训    |    | 注意事<br>1 企业                 | <b>项</b><br>V根据岗位技能需求               | 和生产经营结占白主确定语                            | 训内容 可包括岗价技能提升 技能音塞培训                          | 健康防疫 通               | 田即小孝庶 即小将昏               | 工伤预防 | 安全生产等方 | 面内容 不在此    |      |
| 系统设置      |    | 范围的<br>2、企业<br>3、未纠<br>直播名称 | 培训内容有可能被势<br>2可自行选择将符合<br>纳入有效课时的培训 | 则定为不合格。<br>政策要求的培训内容纳入培<br>内容对应课时不计入课时总 | 训总课时,在对应培训内容【有效课时】栏下〕<br>数,也不作为主管部门抽查的内容;纳入有效 | 选择相应状态(:<br>果时的培训内容: | 系统默认均为有效课时<br>对应课时计入课时总数 | )。   | 部门抽查的内 | 容。<br>创建直播 |      |
|           |    | 有效课时                        | 直播分类                                | 直播名称                                    | 直播时间                                          | 直播时长                 | 操作                       |      |        |            |      |
|           |    |                             | 线上培训                                | 乐享手机直播1                                 | 2020-05-24 00:00:00                           | 00:00:00             | 编辑讲师开播                   | 分享直播 | 观看视频   | 观看记录       | 帮助中  |
|           |    |                             | 线下培训                                | 乐享电脑直播1                                 | 2020-05-24 00:00:00                           | 00:00:00             | 编辑 讲师开播                  | 分享直播 | 观看民族   | 讲师开播       |      |
|           |    | 共2条                         |                                     |                                         |                                               |                      |                          |      |        |            |      |
|           |    |                             |                                     |                                         |                                               |                      |                          |      |        |            |      |

讲师开播:

- 点击【讲师开播】
- 截图小程序码,发给讲师
- 讲师用微信扫码,登录后即可开始直播

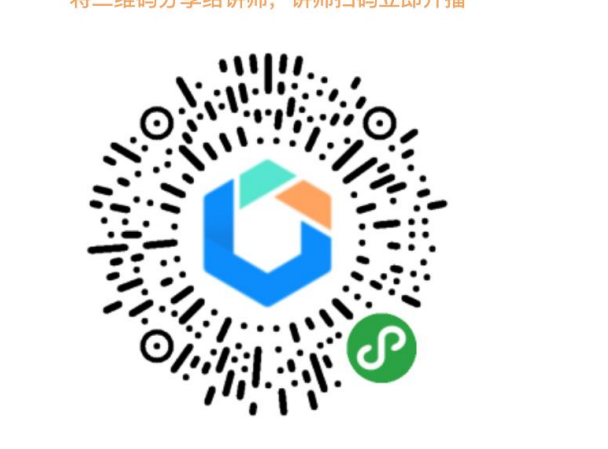

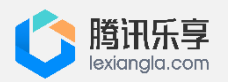

## ✓ 讲师手机端直播功能说明

#### ① 微信扫码进入开始直播,具体界面如下

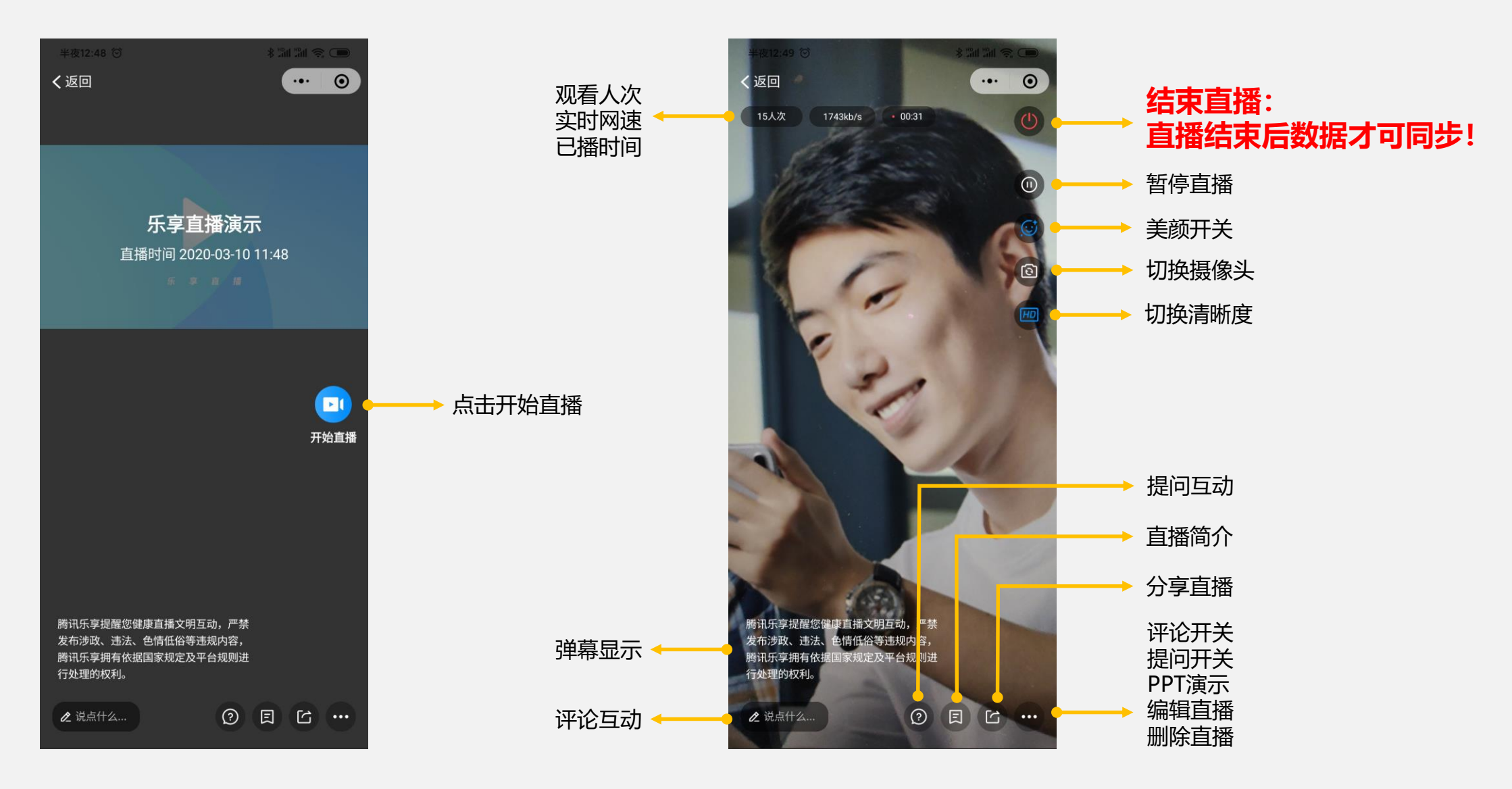

② 直播中各功能介绍

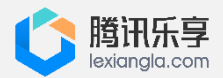

 $\times$ 

## 讲师如何用电脑开始直播

| 后台管理系统   | ≡  |                                      |                                                 |                                                              |                                                                      |                                       |                                    | 3                             | 北京合纵科技             | 股份有限公司,你好                        | O 退出         |
|----------|----|--------------------------------------|-------------------------------------------------|--------------------------------------------------------------|----------------------------------------------------------------------|---------------------------------------|------------------------------------|-------------------------------|--------------------|----------------------------------|--------------|
| ● 返回网站首页 |    |                                      |                                                 |                                                              |                                                                      |                                       |                                    |                               |                    |                                  |              |
| 系统首页     | 直打 | 番学习记录                                | t                                               |                                                              |                                                                      |                                       |                                    |                               |                    |                                  |              |
| ■ 基础管理 ~ |    |                                      |                                                 |                                                              |                                                                      |                                       |                                    |                               |                    |                                  |              |
| ➡ 班级管理   |    | () 注意事                               | 项                                               |                                                              |                                                                      |                                       |                                    |                               |                    |                                  |              |
| ♥ 系统设置   |    | 1、企业<br>范围的b<br>2、企业<br>3、未納<br>直播名称 | 《根据岗位技能需求<br>音训内容有可能被<br>?可自行选择将符合<br>9入有效课时的培训 | 和生产经营特点自主确定培训<br>则定为不合格。<br>;政策要求的培训内容纳入培训<br>I内容对应课时不计入课时总数 | 內容,可包括岗位技能提升、技能竞赛培训、<br>总课时,在对应培训内容【有效课时】栏下透<br>,也不作为主管部门抽查的内容;纳入有效课 | 健康防疫、通用<br>择相应状态( <i>新</i><br>时的培训内容对 | 3职业素质、职业排<br>统默认均为有效调<br>拉应课时计入课时总 | 导、工伤预防、9<br>[时〕 。<br>数,并作为主管音 | 2全生产等方1<br>邓门抽查的内! | 面内容,不在此<br>容。<br><del>创建直播</del> | 3            |
|          |    | 有效课时                                 | 直播分类                                            | 直播名称                                                         | 直播时间                                                                 | 直播时长                                  | 操作                                 |                               |                    |                                  | 2 帮助•        |
|          |    |                                      | 线上培训                                            | 乐享手机直播1                                                      | 2020-05-24 00:00:00                                                  | 00:00:00                              | 编辑 讲师开                             | F播 分享直播                       | 观看视频               | 观看记录                             |              |
|          |    |                                      | 线下培训                                            | 乐享电脑直播1                                                      | 2020-05-24 00:00:00                                                  | 00:00:00                              | 编辑 讲师开                             | ·播 分享查標                       | 观看视                | 讲师开播                             |              |
|          |    | 共2条                                  |                                                 |                                                              |                                                                      |                                       |                                    |                               |                    | 将服务器地址                           | 和串流密钥        |
| 讲师开播:    |    |                                      |                                                 |                                                              |                                                                      |                                       |                                    |                               |                    | 服务器地址:<br>rtmp://livepus         | sh.lexiangla |

- 点击【讲师开播】
- 复制推流 服务器地址和 串流密钥,发给讲师
- 讲师拿到推流密钥后,即可通过OBS客户端进行开播

#### 备注:需要提前下载安装好OBS客户端

串流密钥: 1d4075829dbc11ea9b100a58ac13e43f?

txSecret=9a2b5b5e251eb9843a12f2a6d6dc8bb5&txTime=5ED28300

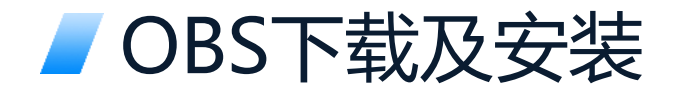

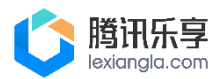

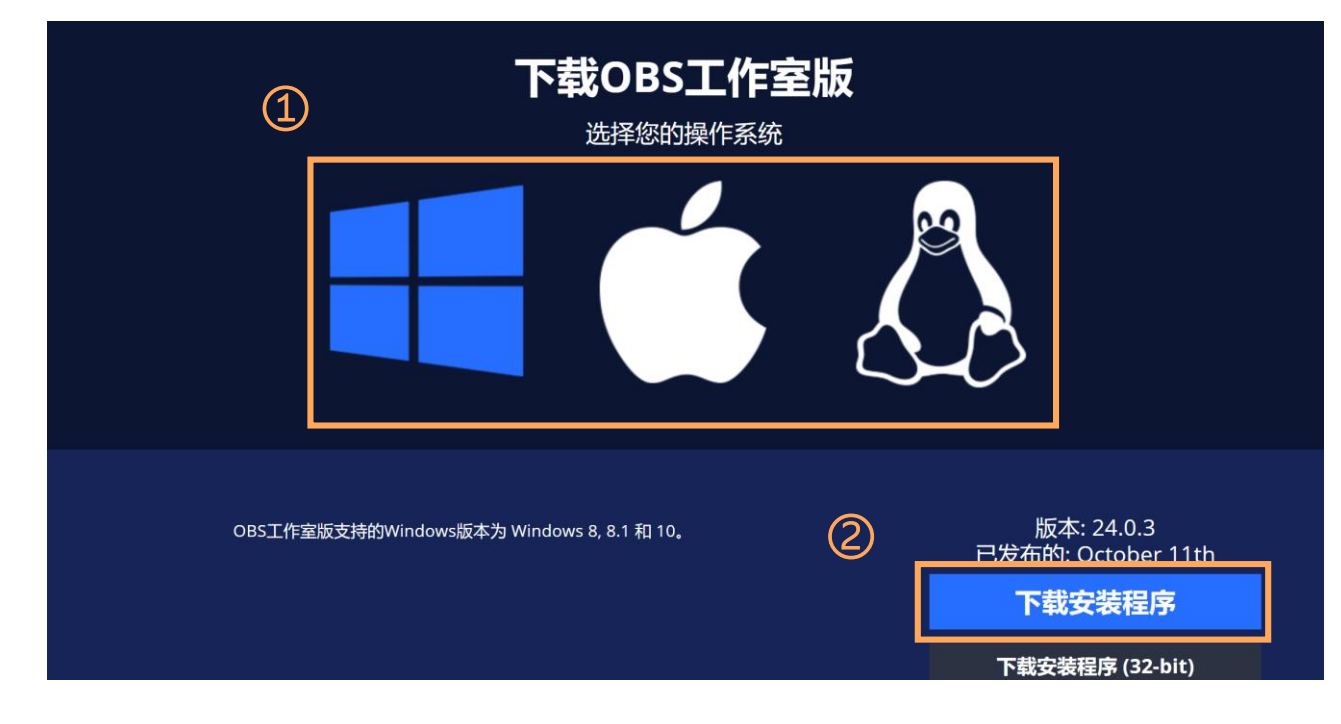

① 点击此链接下载OBS客户端 https://obsproject.com/zhcn/download

② 根据电脑操作系统(Windows、 MacOS) 选择对应的客户端下载安装

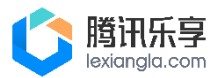

### ✓ OBS主页面功能介绍

.... OBS 24.0.2-modified (mac) - 配置文件: 未命名 - 场景: 未命名 🚱 🎭 10 👧 2 🧐 🛜 🗈 🔁 周三下午8:57 berryxlxie Q 🔕 🖃 文件 编辑 查看 配置文件 场景集合 工具 帮助 OBS 24.0.2-modified (mac) - 配置文件: 未命名 - 场景: 未命名 绘图 设计 6 🚯 10 Q.2 🛛 🖘 ⊡ 🔂 副三下午8:57 berry 共享 □批法 1 HH -新建 粘贴 设计 1 1830 C 当前直播内容预览 •= •= <u>•</u> 0 mm 0 mm 0 mm ----445 ..... ----..... 1 2音量调整 &音量调整 音频输出控制台 混音器 开始推流 显示捕获 54 視频捕捉设备 音频输入捕获 \* \* \* \* \* \* \* \* \* \* (**▲**) ☆ 时长 300 ms 🟠 场景 来源 混音器 控件 a 6 转场特效 6 ⊙ 🔒 开始和结束直播控制 场景 显示捕获 淡出 开始推流 音频输入捕获 0.0 dB 视频捕捉设备 ⊙ 🔒 100 14 36 38 36 36 36 1 开始录制 音频输入捕获 ⊙ 🔒 🔳 📢 ) 🗘 画面和音视频来源控制台 时长 300 ms 🔶 工作室模式 参数设置入口 设置 显示器画面、摄像头以及 + - & ^ ~ ~ V 退出 麦克风的画面声音来源 直播时长、CPU消耗 LIVE: 00:00:00 REC: 00:00:00 CPU: 3.7%, 30.00 fps 帧率、网速状态显示

#### ✓ 配置直播间地址和串流秘钥

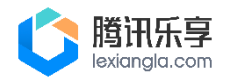

① 复制推流 服务器 地址和 串流密钥

② 进入OBS 设置 > 推流

# ③ 服务选择自定义 服务器处粘贴①中的服务地址 串流密钥处粘贴①中的密钥

#### 推流账号 提示:服务器和串流密钥仅用于OBS客户端直播推流,切勿泄露给除讲师外的其他人 服务器地址: rtmp://livepush.lexiangla.com/live/ 串流密钥: 4930595a904211eaa3ec0a58ac13b464?txSecret=09161e088afe473854ca54983bbb3 e1a&txTime=5EBD0A70

| ð  | 转场特效   |     | ð | 控件    |  |
|----|--------|-----|---|-------|--|
| 淡出 | Ľ      |     |   | 开始推流  |  |
| 45 | + -    | ≎   |   | 开始录制  |  |
| 时长 | 300 ms | ÷.  | 3 | 工作室模式 |  |
|    |        | ``` |   | 设置    |  |
|    |        |     |   | 退出    |  |

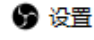

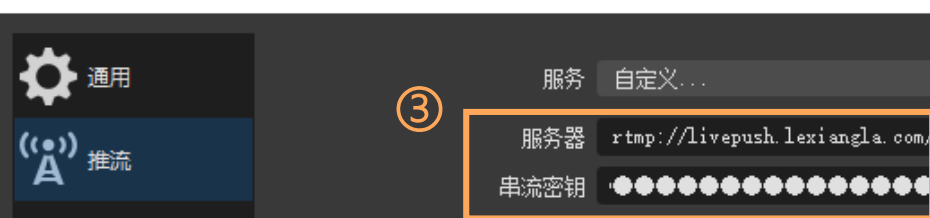

### ✓ 如何添加PPT课件

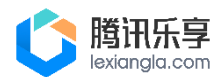

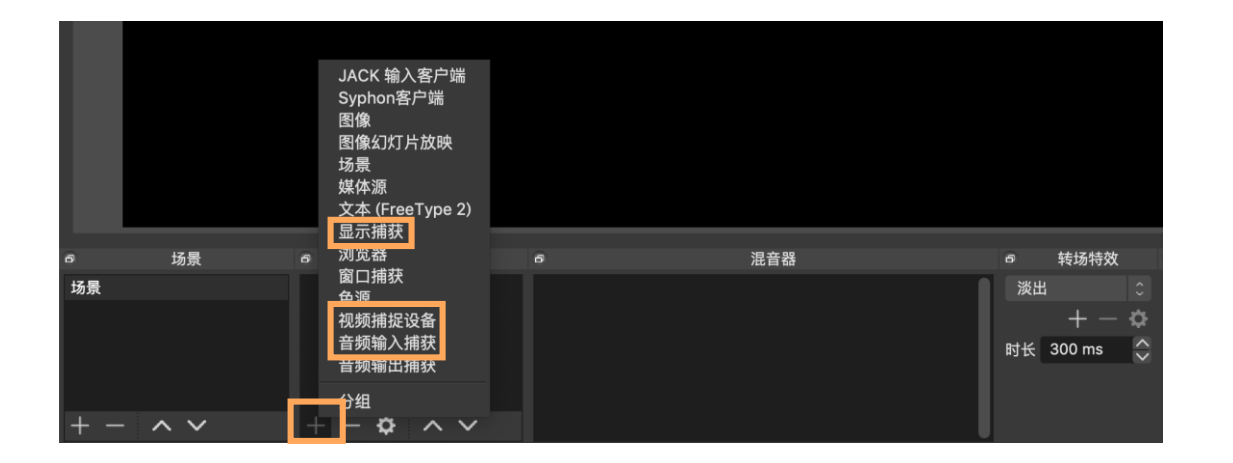

打开OBS客户端,左下角找到"来源",点击"+" ① 添加直播视频的来源视频捕获设备,选择对应的摄像头 ② 添加直播音频的来源 音频输入捕获,选择对应的麦克风 ③ 添加直播画面的来源显示捕获,选择对应的显示器桌面

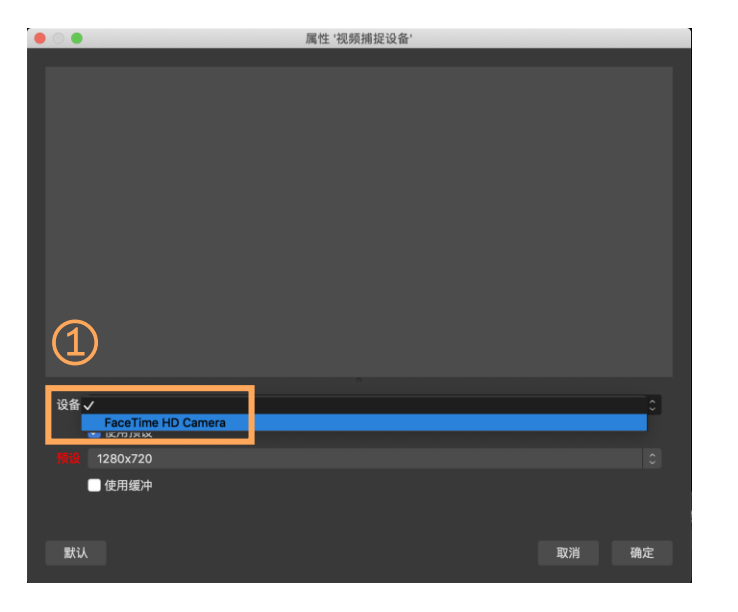

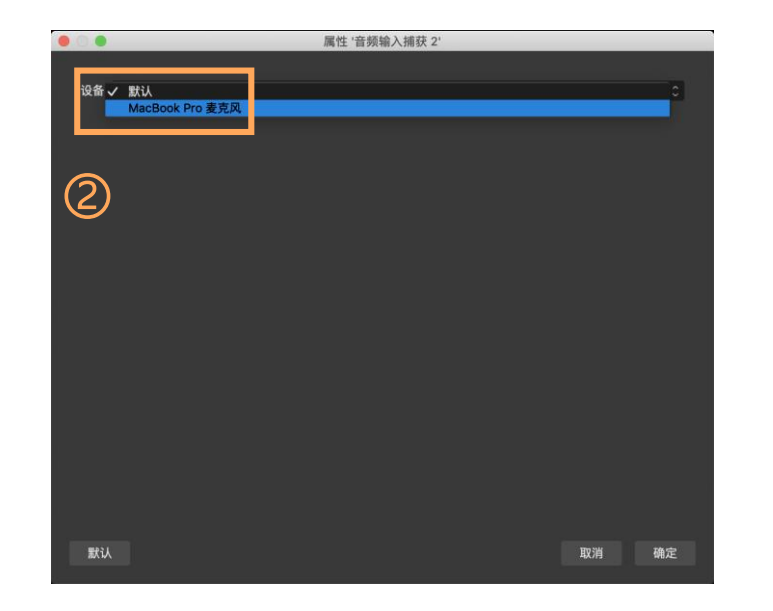

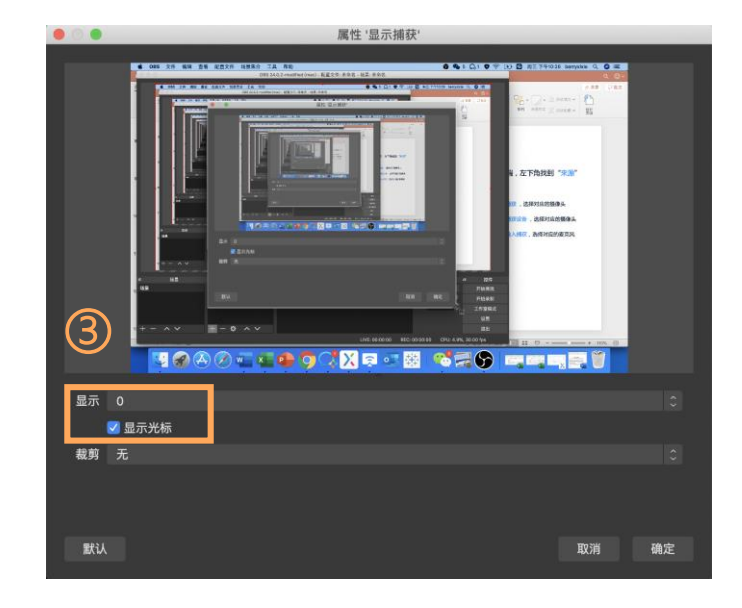

#### ✓ 如何开始电脑直播

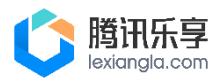

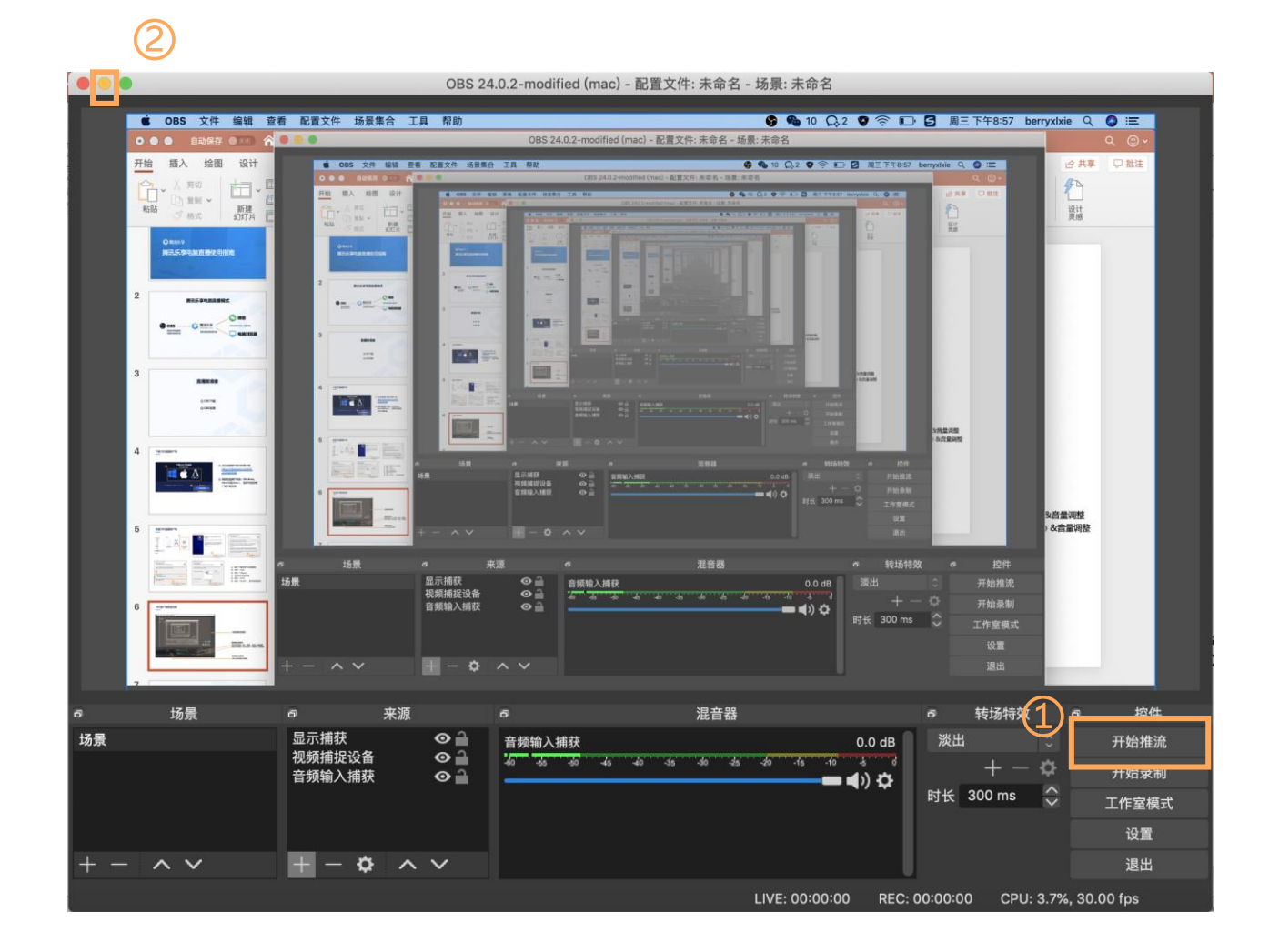

## ① 点击 开始推流 即开始直播

#### ▶ 推流网速是 绿色 且在 1800 左右为正常

▶ 音频输入是否在正常 波动

#### ② 将OBS直播客户端 最小化

(正常直播后整个电脑桌面就是观众看到的画面)

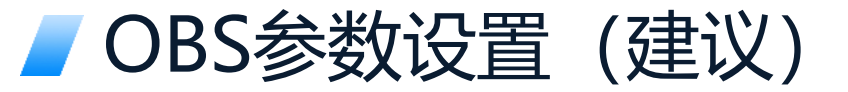

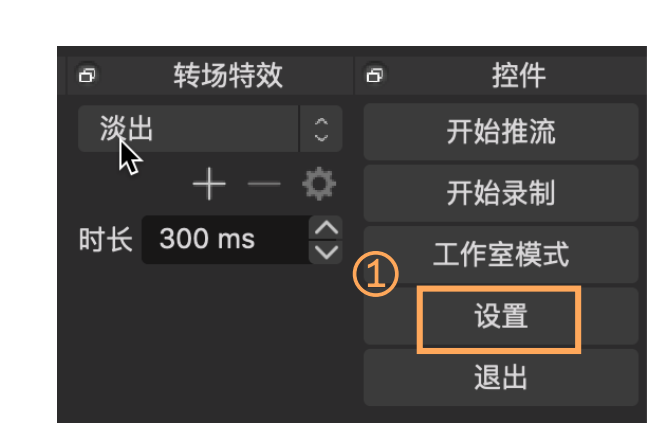

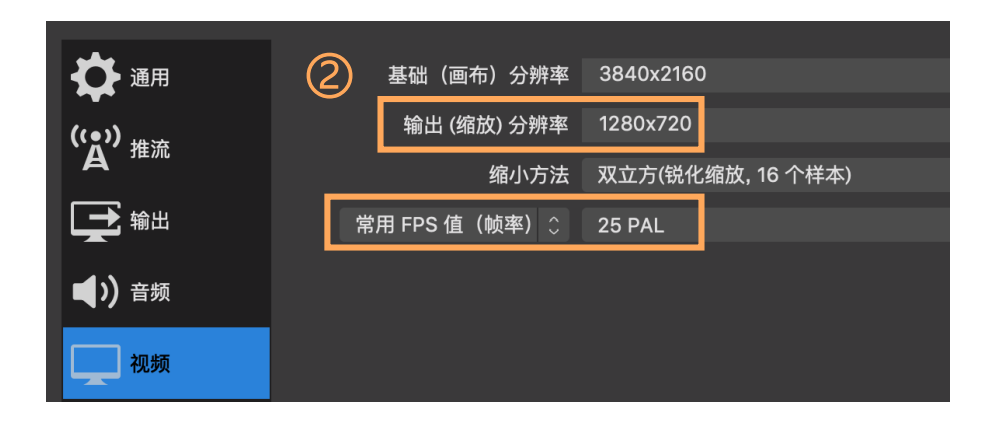

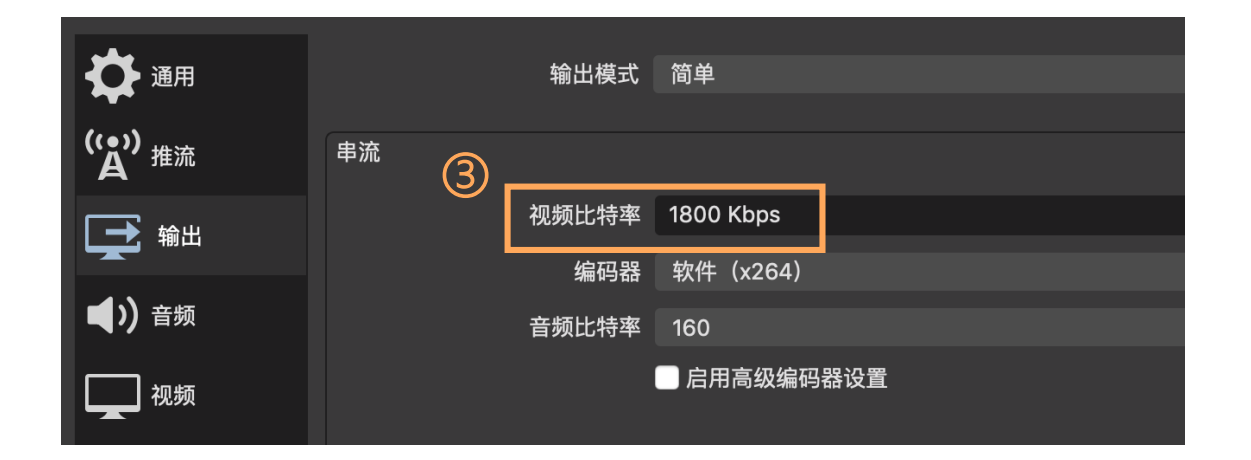

设置相关参数 以下三个参数需图示配置
① 右下角点击 设置,进入参数设置
② 「重要」分辨率设置:文件 > 设置 > 视频
输出(缩放)分辨率 选择 1280x720
常用FPS值(帧率)选择 25
① 「重要」视频码率设置:设置 > 输出

视频比特率 选择 1800 Kbps

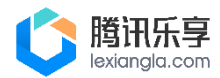

#### ✓ 如何结束电脑直播

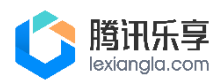

- 若直播讲师同时也是管理员: 点击【分享直播】→进入直播页面点击【结束直播】
- 若直播讲师不是管理员:管理员点击【分享直播】,复制直播链接给讲师,讲师打开复制直播链接,点击 【结束直播】

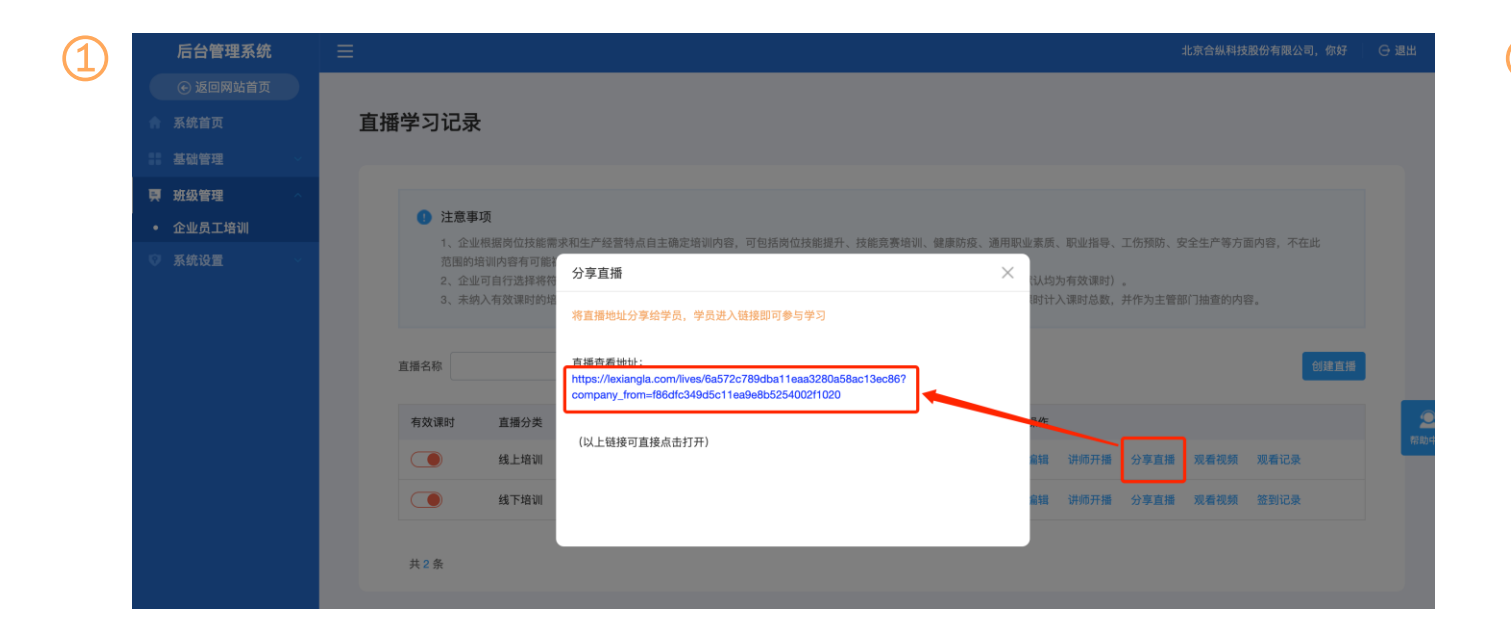

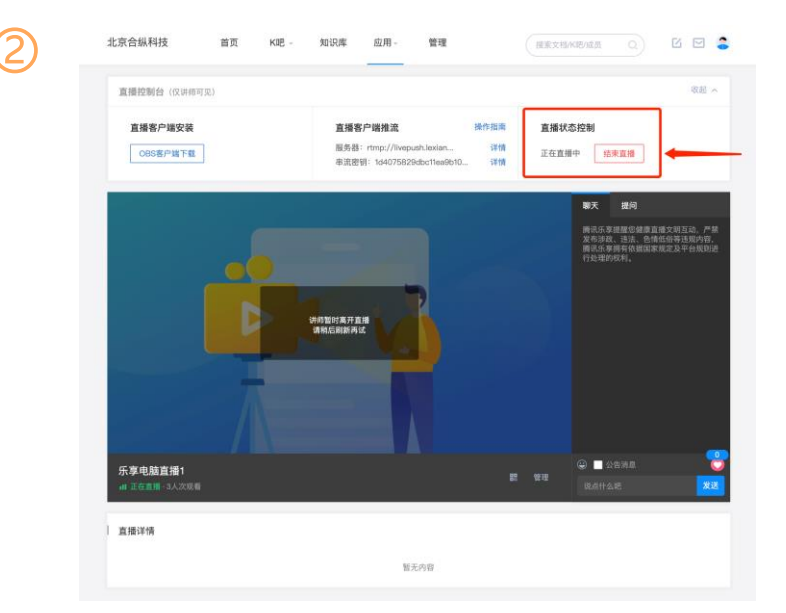

## / 管理员如何发起直播签到

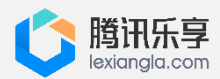

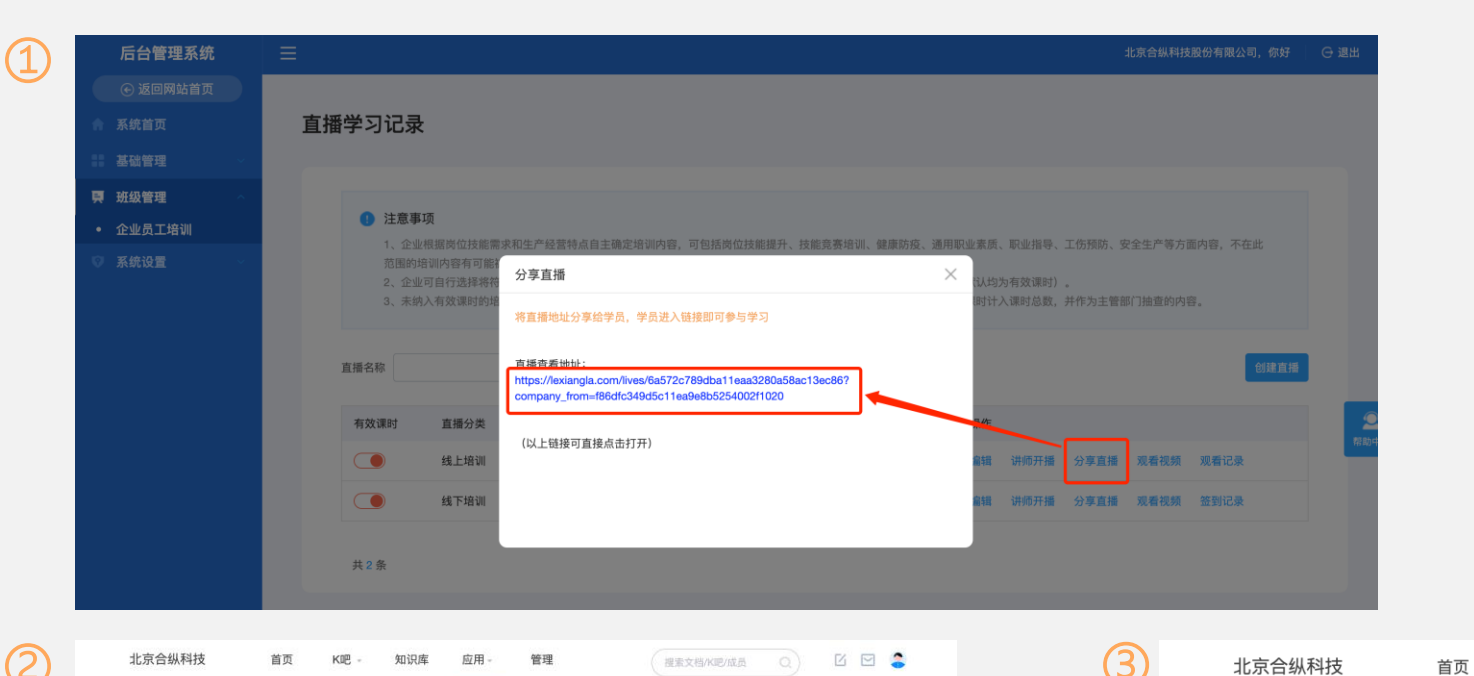

握素文档/K吧/成员 Q 🖸 🖻 🍣

6

#### 管理员发起直播签到:

- 确认是管理员身份操作
- 直播列表右侧点击【分享直播】→弹 窗中点击蓝色链接→进入直播页面点 击【管理】→点击【签到管理】

|                         | <u> 上編未开始</u><br>通 <del>編末开始</del><br>通過書刊創 2020-05-24 00:00:00<br><u> 内的直通</u> |              | <b>與天 推向</b><br>辦法示意理題從總重直環文明互动、严禁<br>時不可要與著位號自等成份等這處內容。<br>時不可要與著伯號回等成定及平台規则说<br>行业理的代利。 |
|-------------------------|---------------------------------------------------------------------------------|--------------|-------------------------------------------------------------------------------------------|
| <b>乐享手机直播1</b><br>直播未开始 |                                                                                 | 87 (1971) (S | <ul> <li>■ 公告消息</li> <li>込告消息</li> <li>込ん什么吧</li> <li>没送</li> </ul>                       |
| 直播详情                    |                                                                                 |              |                                                                                           |

暂无内容

K吧 - 知识库 应用 - 管理

北京合纵科技

首页

2

| 北京合纵科技     | 首页     | K吧 -    | 知识库  | 应用 -   | 管理     | 搜索       | 文档/K吧/成员 |        |    | <b>a</b> |
|------------|--------|---------|------|--------|--------|----------|----------|--------|----|----------|
| 直播 > 直播管理  |        |         |      |        |        |          |          |        |    |          |
| 乐享手机直播1    |        |         |      |        |        |          |          |        |    |          |
| 管理         |        |         |      |        |        |          |          |        |    |          |
| 编辑 扫码直播 分享 | 推送 关闭评 | 论  关闭提问 | 签到管理 | 查看录制视频 | 导出预约记录 | 导出观看时长记录 | 导出提问记录   | 导出签到记录 | 删除 |          |
| 推送记录       |        |         |      |        |        |          |          |        |    |          |
|            |        |         |      | 暂无推注   | 送记录    |          |          |        |    |          |
|            |        |         |      |        |        |          |          |        |    |          |

✓ 直播签到功能说明

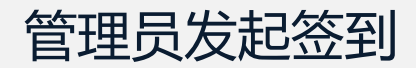

| 直播 > 直播管理 > 签到 | 发起签到  |       |         |    | ×  |    |  |
|----------------|-------|-------|---------|----|----|----|--|
| 发起签到           | *签到标题 |       |         |    | _  |    |  |
| 签到标题           | *签到时间 | 请选择日期 | - 请选择日期 |    |    | 操作 |  |
|                |       |       |         | 确定 | 取消 |    |  |
|                |       |       |         |    |    |    |  |
|                |       |       |         |    |    |    |  |
|                |       |       |         |    |    |    |  |

- 管理员发起签到:设置签到时间后,学员在设置的时间段内需完成签到
- 学员完成签到:点击直播间右下角紫色图标,再点击弹窗种【立即签到】
   按钮,即可完成签到

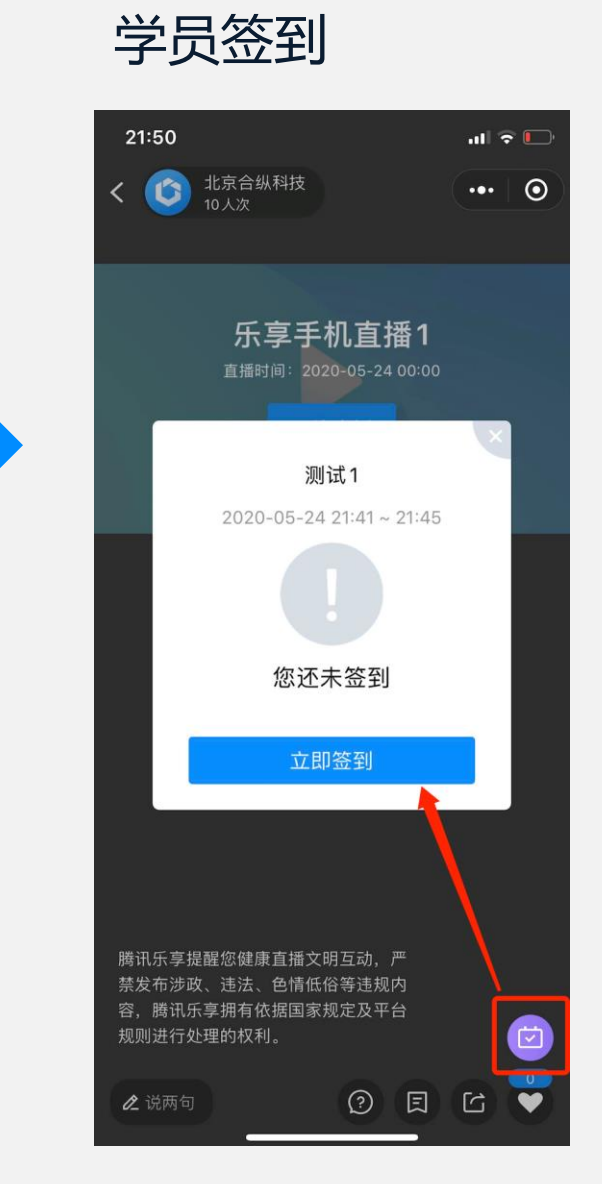

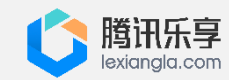

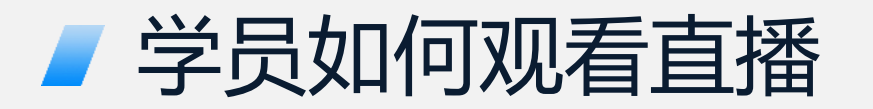

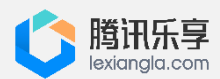

|               |       |                                        |                        |                |                      | _        |                  |                       |             |        |
|---------------|-------|----------------------------------------|------------------------|----------------|----------------------|----------|------------------|-----------------------|-------------|--------|
| 后台管理系统        | Ξ     |                                        |                        |                |                      |          |                  | 北京合纵科                 | 技股份有限公司,你好  | ⊖ 退出   |
| ⓒ 返回网站首页      |       |                                        |                        |                |                      |          |                  |                       |             |        |
| ▲ 系统首页        | 直     | 番学习记录                                  | ţ                      |                |                      |          |                  |                       |             |        |
| ■ 基础管理 🛛 🗸    |       |                                        |                        |                |                      |          |                  |                       |             |        |
| <b>頁</b> 班级管理 |       |                                        |                        |                |                      |          |                  |                       |             |        |
| • 企业员工培训      |       | <ol> <li>注意事</li> <li>1. 企业</li> </ol> | <b>项</b><br>1/根据岗位技能骤3 | 发和牛产经营特占白主确定培训 | 内容。可句括岗位技能提升,技能音赛培训。 | 健康防疫 诵日  | 日职业素质、职业指        | 导、工伤预防、安全生产等;         | 5面内容 不在此    |        |
| ♡ 系统设置        |       | 范围的                                    | 培训内容有可能被               | 判定为不合格。        |                      |          | 《体影:145-45-55/30 | n-+)                  |             |        |
|               |       | 2、正面<br>3、未纳                           | 的百行见得将将                | 川内容对应课时不计入课时总数 | 。                    | 果时的培训内容和 | r应课时计入课时总        | 时7 。<br>数,并作为主管部门抽查的[ | 内容。         |        |
|               |       |                                        |                        |                |                      |          |                  |                       |             |        |
|               |       | 直播名称                                   |                        | Q              |                      |          |                  |                       | 创建直播        |        |
|               |       | 右动细叶                                   | 古福八米                   | 古博々功           | 古接时间                 | 古福叶下     | +8.0=            |                       |             |        |
|               |       | 有效课时                                   | 且增万尖                   | 且增石标           | 且推时间                 | 且膾叻太     | 採TF              |                       |             | 帮用     |
|               |       |                                        | 线上培训                   | 乐享手机直播1        | 2020-05-24 00:00:00  | 00:00:00 | 编辑 讲师开           | 播分享直播观看视频             | 公室古坯        |        |
|               |       |                                        | 线下培训                   | 乐享电脑直播1        | 2020-05-24 00:00:00  | 00:00:00 | 编辑 讲师开           | 播 分享直播 观看视频           | 刀子旦油        |        |
|               |       |                                        |                        |                |                      |          |                  |                       | 收古採耕业公      | 、古体兴   |
|               |       | 共 <mark>2</mark> 条                     |                        |                |                      |          |                  |                       | 付且疳地址刀      | 字句子!   |
|               |       |                                        |                        |                |                      |          |                  |                       |             |        |
| $\sim$        | 1     |                                        |                        |                |                      |          |                  |                       | 直播查看地址      |        |
| 字员观看自         | 播:    |                                        |                        |                |                      |          |                  |                       | company_fro | m=f86d |
|               | ╲╧╴╛  | ╘┾╦╹                                   |                        |                |                      |          |                  |                       | 1 7-        |        |
| ● 只击【2        | 丁字目   | 11日                                    |                        |                |                      |          |                  |                       |             | 古拉上    |
| ● 有圳古场        | 来给车车  | 主心                                     | 宣经学                    |                |                      |          |                  |                       | (以上链接列      | 且按只证   |
| • 夕则且]]       | ヨルビリス | マ, ノ・                                  | ∽洄⊐                    |                |                      |          |                  |                       |             |        |

● 学员可以在微信app里或电脑端浏览器访问直播链接进行观看学习

#### 注意:观看直播,或者观看直播回放,均算有效学时!

 $\times$ 

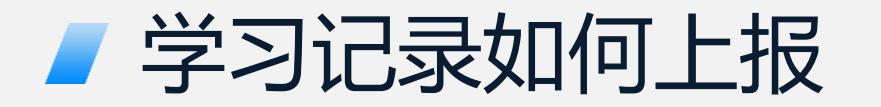

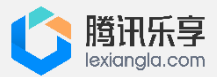

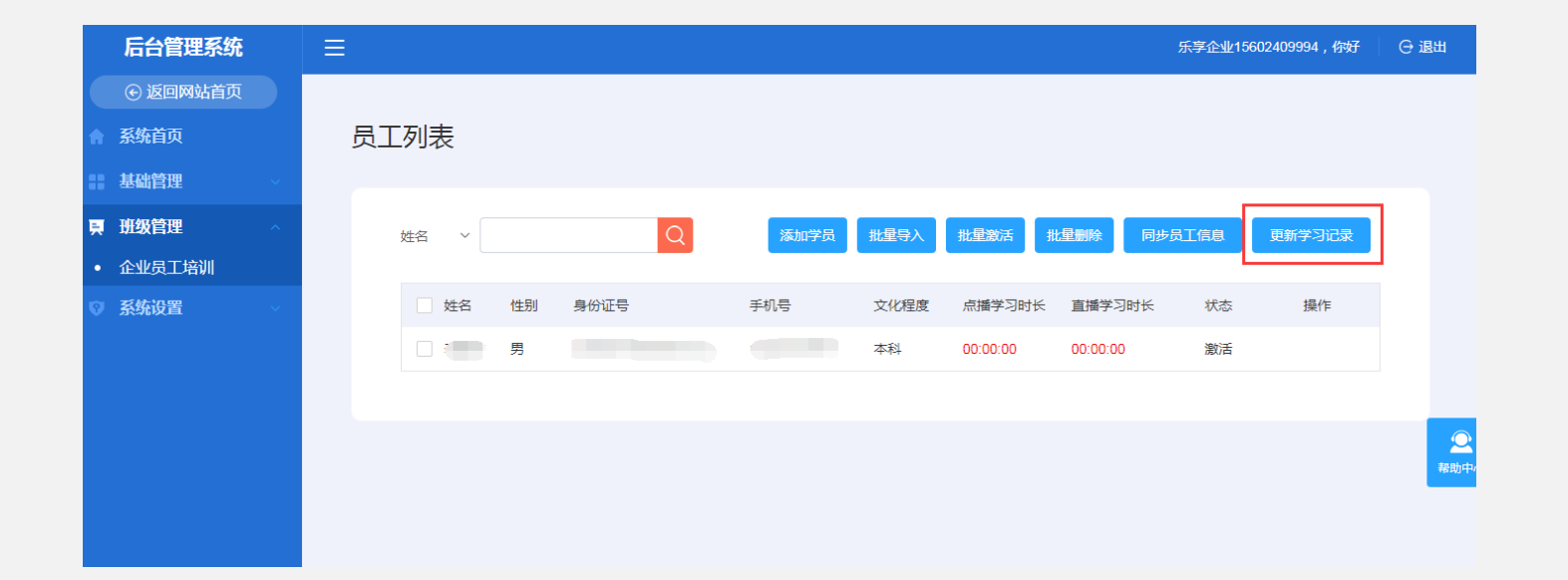

更新学习记录:

 学员在腾讯乐享完成学习后,管理员 需在北京市职业技能提升行动管理平 台的后台管理系统—班级管理—企业 员工培训—选择某个班级—管理—员 工列表,点击【更新学习记录】,手 动更新学员学习记录

#### 注意: 直播完, 点击结束直播, 一小时后, 点击"更新学习记录", 即会同步学习记录

## Thank you!

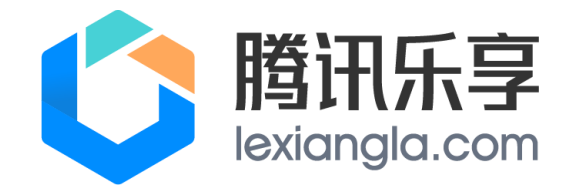